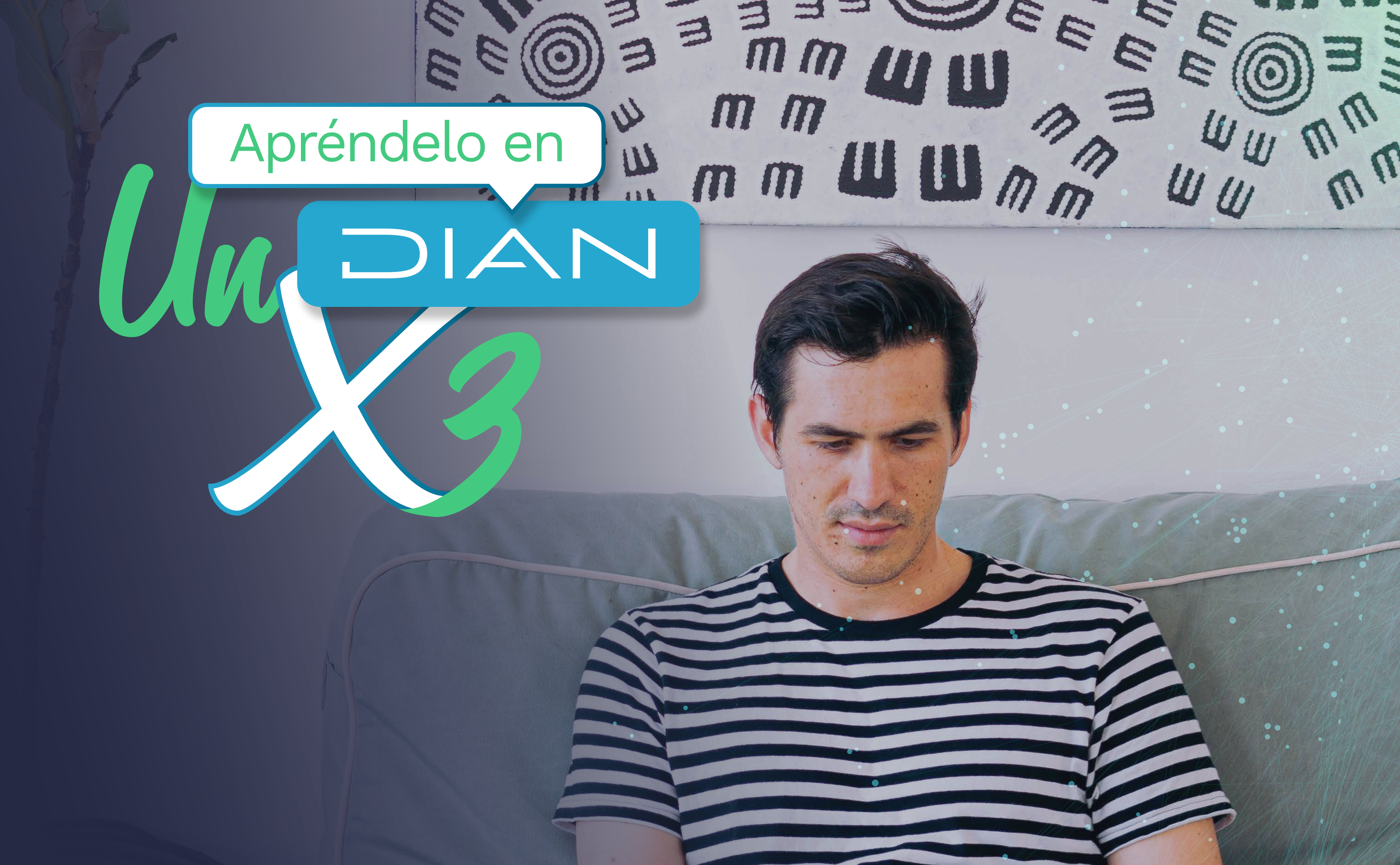

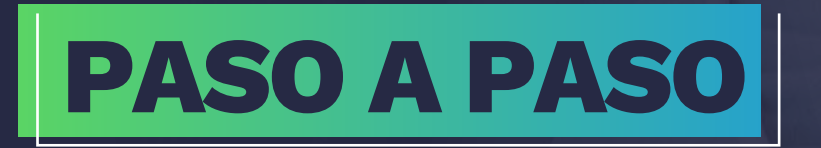

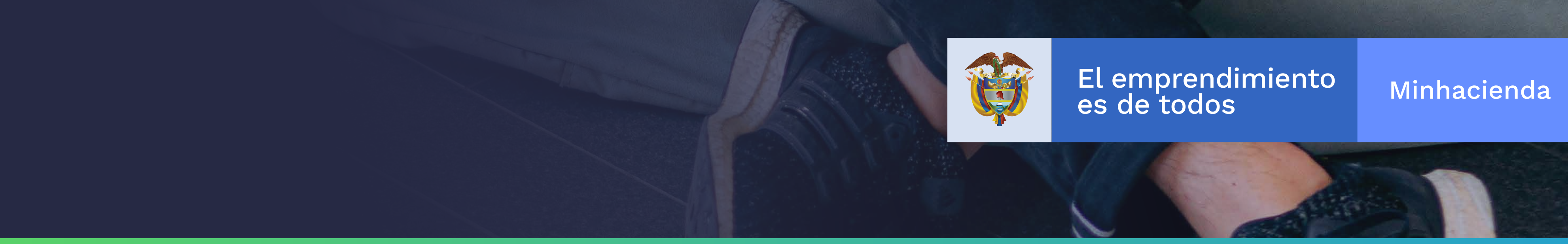

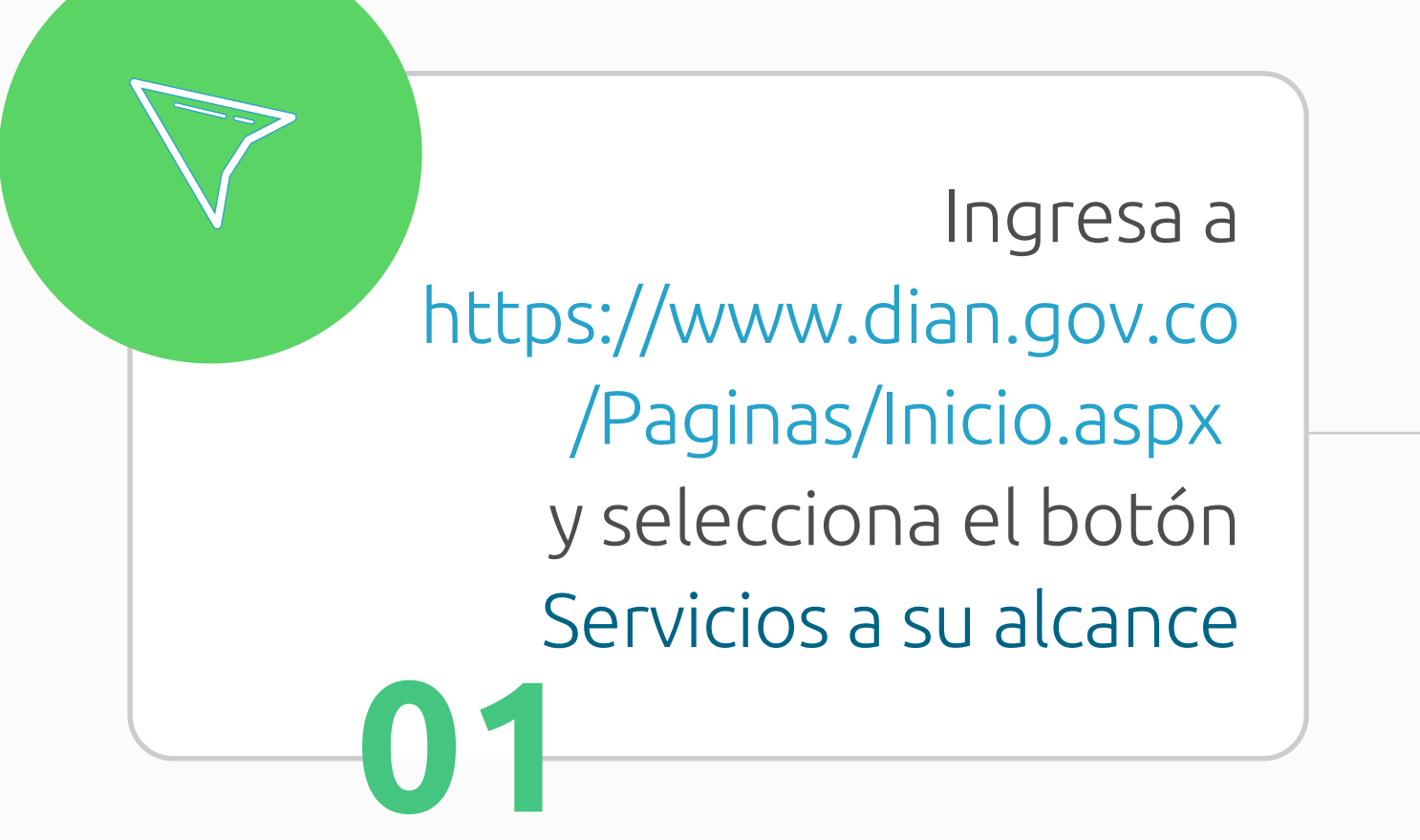

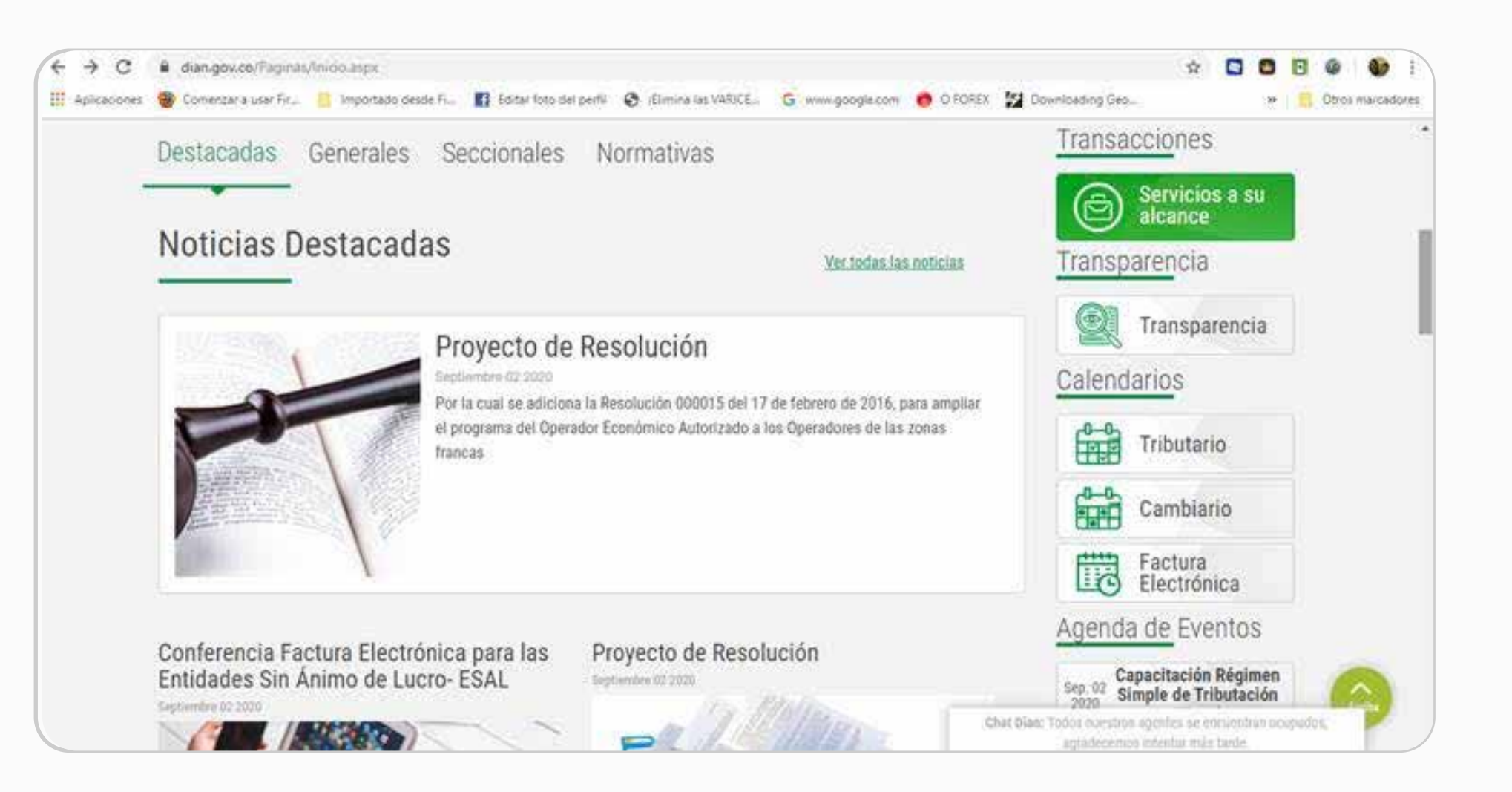

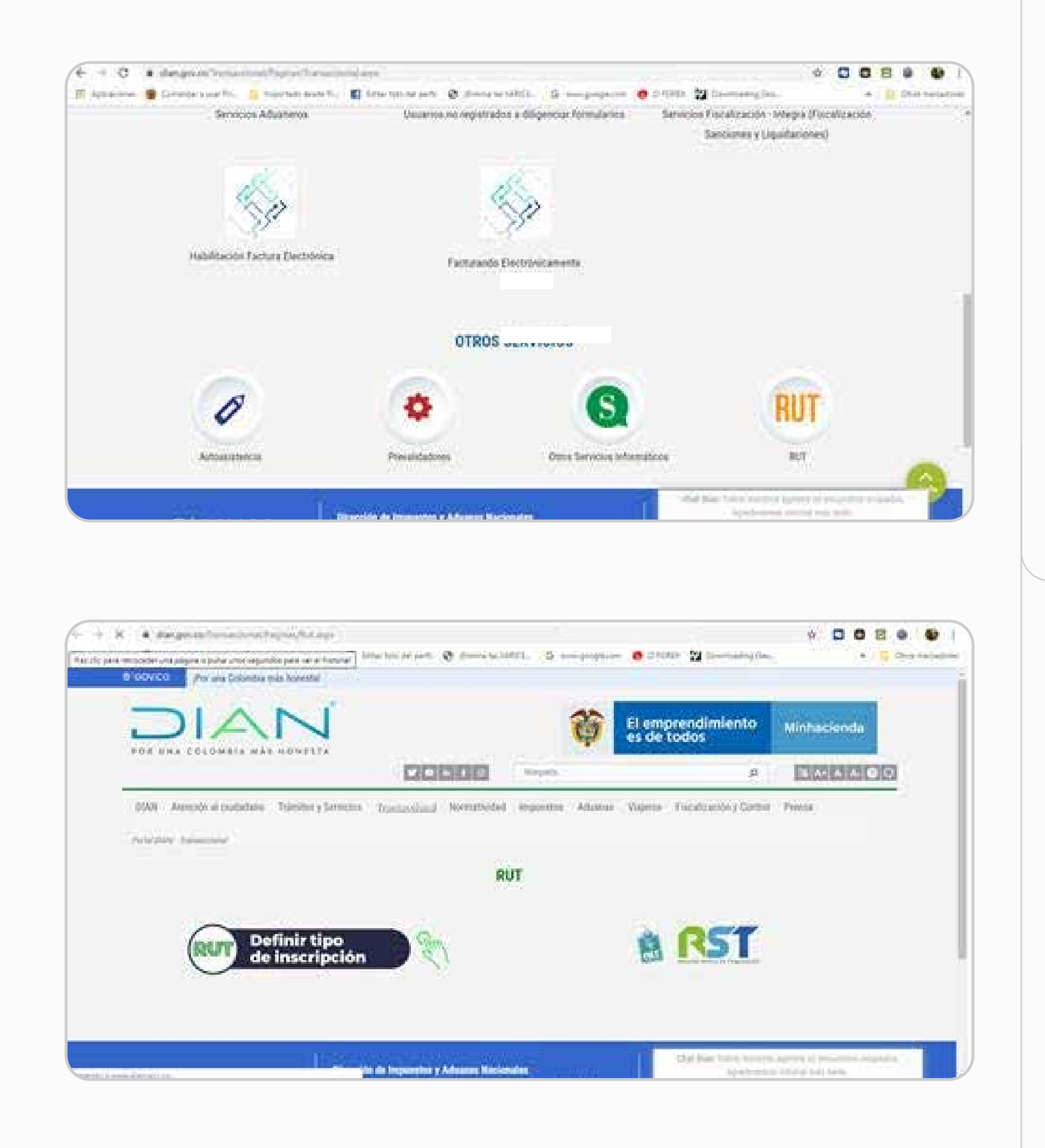

En la sección Otros servicios, seleccionamos el botón RUT y luego el botón Definir tipo de inscripción

· ·

07

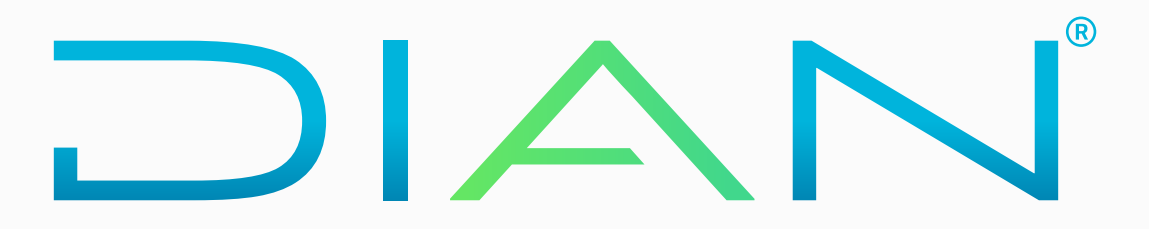

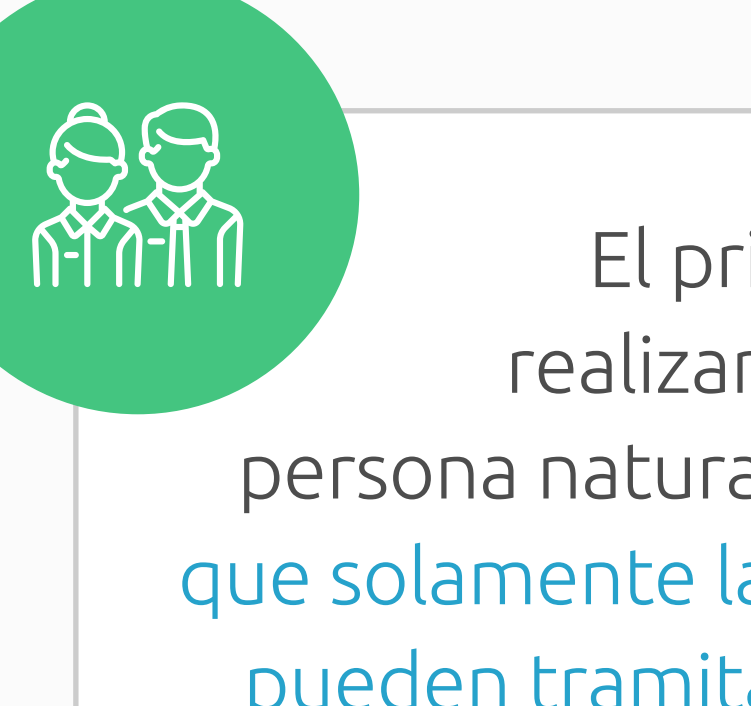

El primer paso que debes realizar es definir si eres una persona natural o jurídica. Recuerda que solamente las personas naturales pueden tramitar y formalizar el RUT en línea. 03

### Determinar inscripción RUT (a) q) a (q) (b) Iniciemos! ¿Que tipo de persona eres? Persona jurídica Persona natural Ejerce derechos y cumple Ejerce derechos y cumple obligaciones relacionadas obligaciones relacionadas COR la actividad o actividad o con la actividades económicas a actividades económicas a título personal. titulo de la sociedad constituida en Câmara de Comercio tales como S.A.S. Sociedad Limitada, S.A. etc.

Determinar inscripción RUT

| <text><text><text><text><text><list-item><list-item><list-item></list-item></list-item></list-item></text></text></text></text></text> | Tipo de documento<br>Cédula de ciudadania<br>Número de documento<br>Correo electrónico<br>Será utilizado como correo para el RUT y no podrá ser<br>cambiado durante todo el proceso de inscripción<br>Vo soy un robot<br>Vo soy un robot<br>Continuar | Diligencia tus<br>datos de<br>identificación.<br>04 |
|----------------------------------------------------------------------------------------------------|----------------------------------------------------------------------------------------------------|-----------------------------------------------------|
|                                                                                                    | Define cuál es tu<br>necesidad de<br>inscripción en el RUT.                                                                                                    | <section-header></section-header>                   |

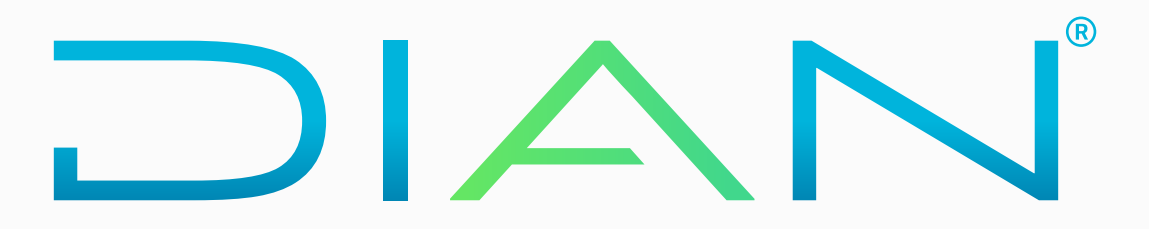

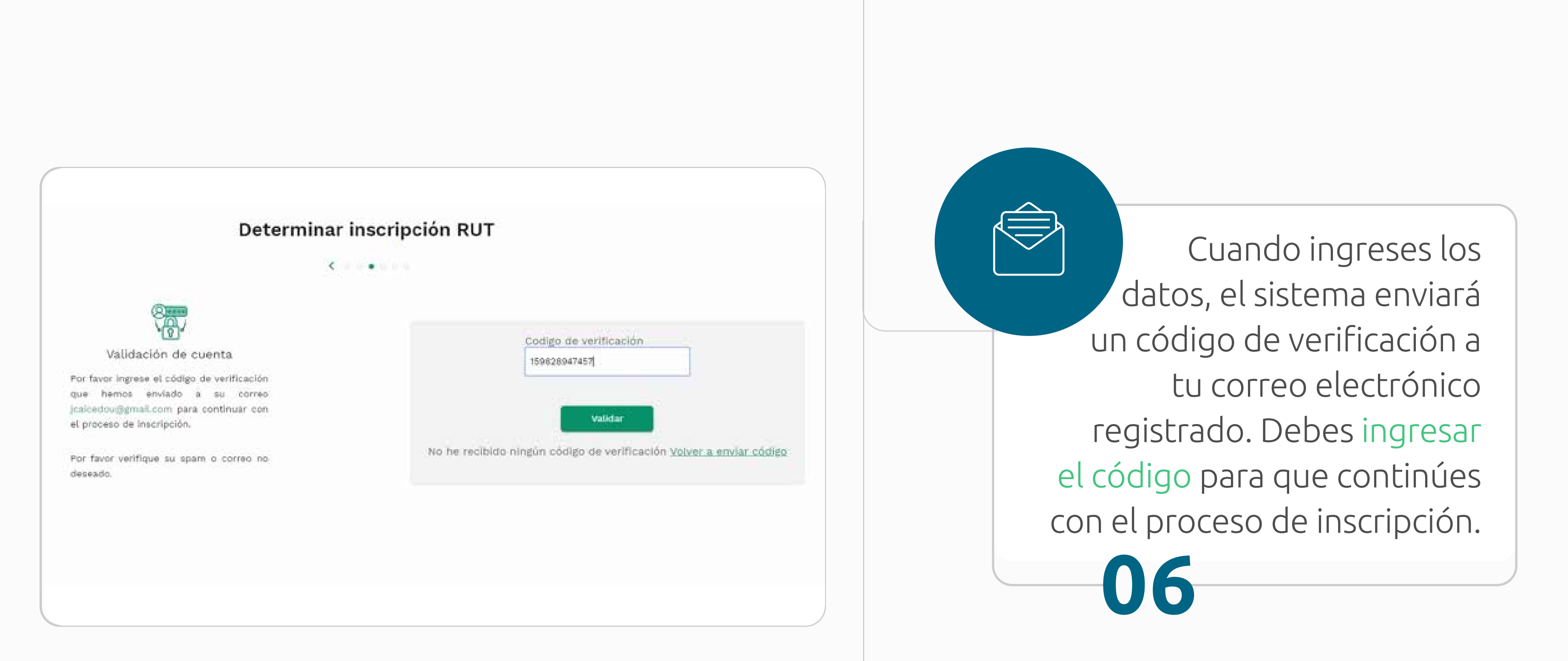

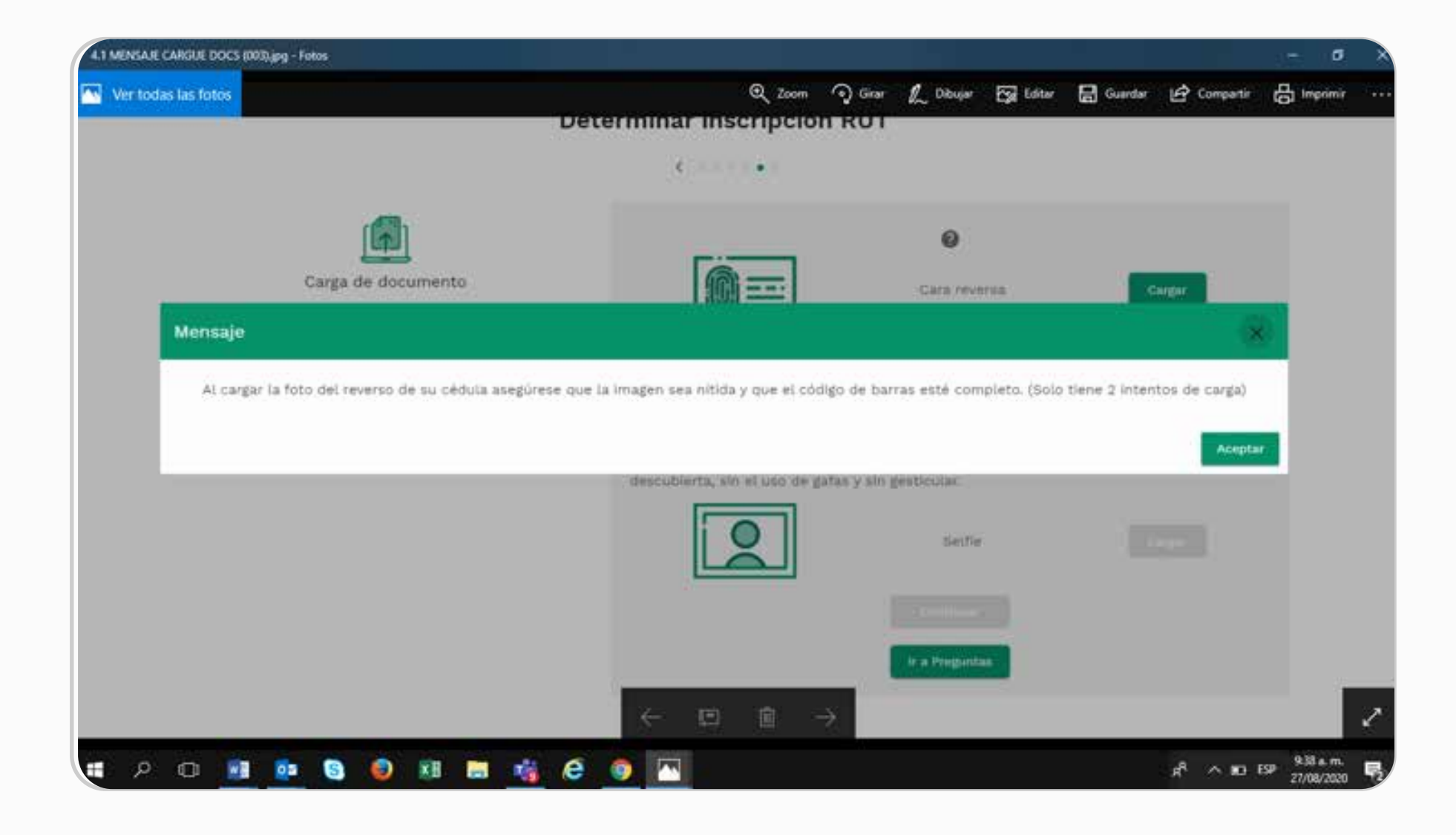

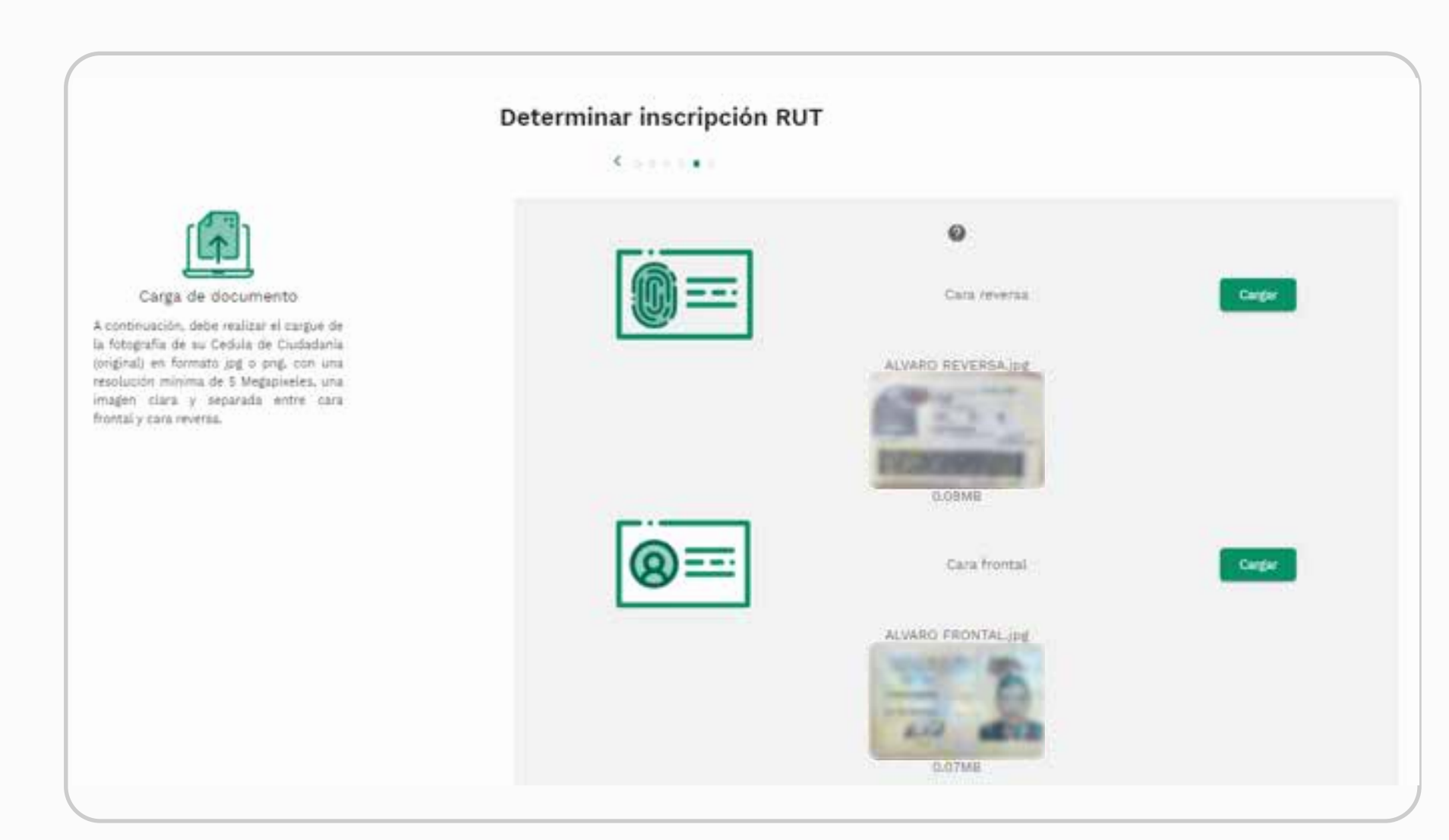

Después de la verificación, inicias la carga de tu documento de identidad. Ten en cuenta que las imágenes deben ser nítidas y que tienes solo dos intentos para hacerlo.

07

· ·

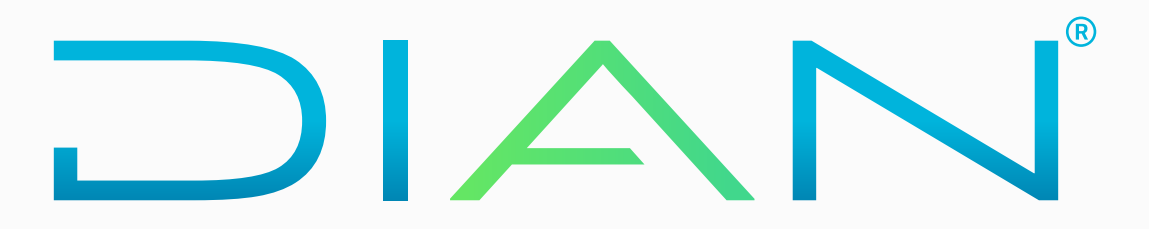

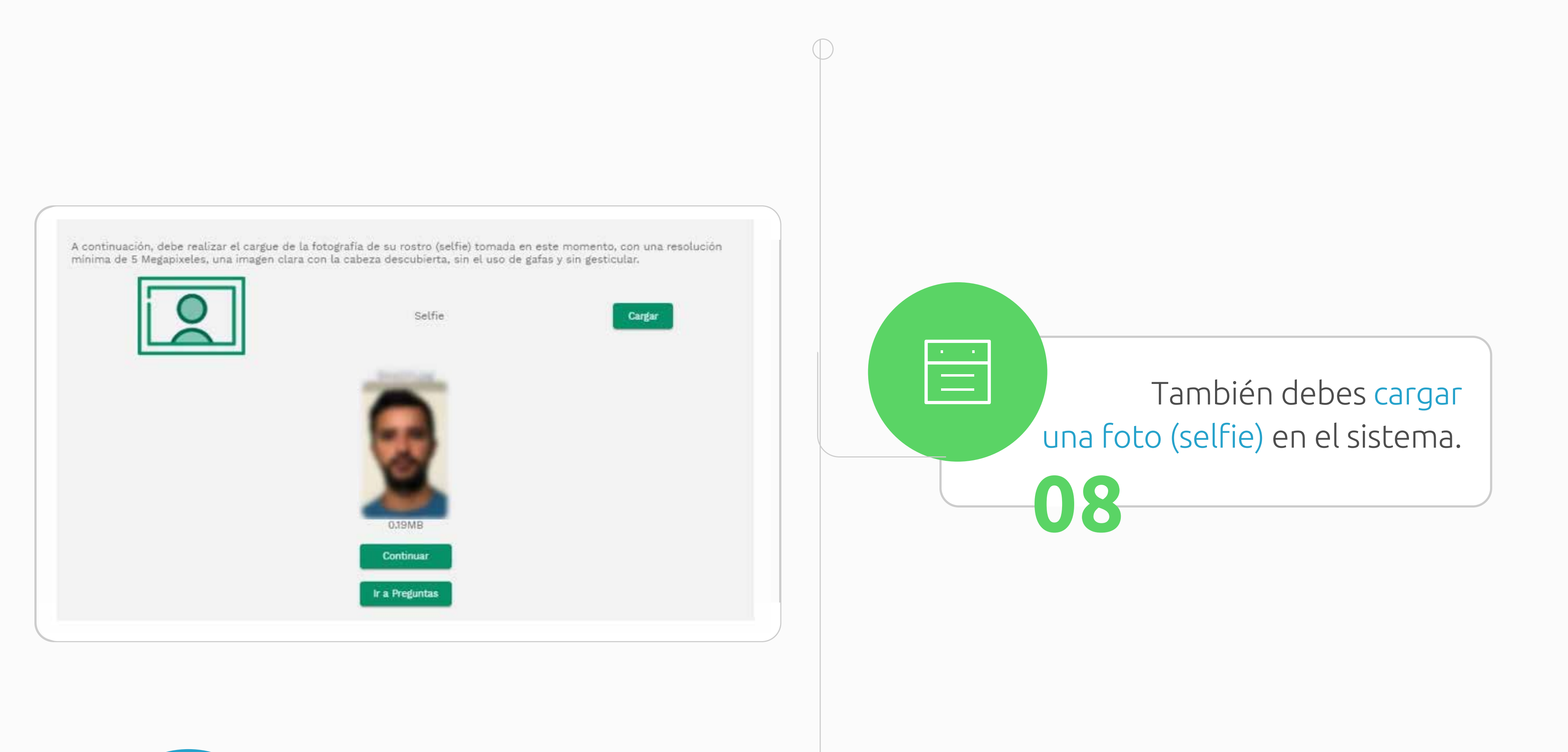

IAN

Después de cargar el documento de identidad y la fotografía, puedes ingresar a registrar los demás datos del RUT.

| bie-etitiaanin bie-etitiaanin beentise ngistere ise dates de interfificación de jes presidads saturdate, juritzer y derest agence de chilgiocones administrativas por la finds. been uneque etimate | Final Street Street Str | Attractions accommentant<br>Attraction inclusion in international de las sumalitades accommings<br>and realized |
|----------------------------------------------------------------------------------------------------|----------------------------------------------------------------------------------------------------|----------------------------------------------------------------------------------------------------|
| Reconciliations<br>Concernate las utiligaciones fracides une attent purgets for<br>une functionetes, responsables, species, retaindures y                                                           |                                                                                                    | Annual Post Colonia Lang                                                                                        |

|                                                                                                    |     |                                                                                        | 9 |
|----------------------------------------------------------------------------------------------------|-----|----------------------------------------------------------------------------------------|---|
| Security series                                                                                                    |     |                                                                                        |   |
| The example list, and include the solution and technical                                                                                                    |     |                                                                                        |   |
| Tates Mexico                                                                                                    |     |                                                                                        | 3 |
| 20 Test minimum T                                                                                                    |     | Table is a document in contrast.                                                       |   |
| - 188 m m m m m m m m m m m m m m m m m m                                                                                                    |     |                                                                                        |   |
| 10. Konset in onesting on a                                                                                                    |     | a re-realized in which is realized with particular to the state of the state           |   |
| Lawer -                                                                                                    | 0   |                                                                                        |   |
| [27] Realing in support line 1<br>in hermal?                                                                                                    |     |                                                                                        |   |
| Loge or emotion                                                                                                    |     |                                                                                        |   |
| 18. Aut 1                                                                                                    |     | A REAL PROPERTY AND A REAL PROPERTY OF A REAL PROPERTY.                                |   |
| Abatesi                                                                                                    | •   |                                                                                        |   |
| (3. Separamente 1                                                                                                    |     |                                                                                        |   |
| 7676                                                                                                    | • 3 |                                                                                        |   |
| El Canattinense 1                                                                                                    |     |                                                                                        |   |
| these sectors and the sectors and the sectors  |     |                                                                                        |   |
|                                                                                                    |     |                                                                                        |   |
| Lugar de micromoto                                                                                                    |     |                                                                                        |   |
| 10.1                                                                                                    | 28  | (chromatike autore au lager a Nacha de Nacionento)                                     |   |
| 22,049                                                                                                    |     |                                                                                        |   |
| Departments 1                                                                                                    |     |                                                                                        |   |
| Barry Control of Control of Contr |     |                                                                                        |   |
| Receipt -                                                                                                    |     |                                                                                        |   |
| alba                                                                                                    |     |                                                                                        |   |
| Perty be removed a 1                                                                                                    |     |                                                                                        |   |
|                                                                                                    |     |                                                                                        |   |
| facebess y apellation                                                                                                    |     |                                                                                        |   |
| The Print Address of the Print Print |     | The burning is particular to come or experimental addresses or to the rest of the base |   |
| -88.9887                                                                                                    |     |                                                                                        |   |
| No. Step-one against                                                                                                    |     |                                                                                        |   |
| 146/16                                                                                                    |     |                                                                                        |   |
|                                                                                                    |     |                                                                                        |   |

0 0 0 0 0 0 0 0 0

Cada sección desplegará un formulario con la información para diligenciar. Recuerda que debes guardar la información de cada sección.

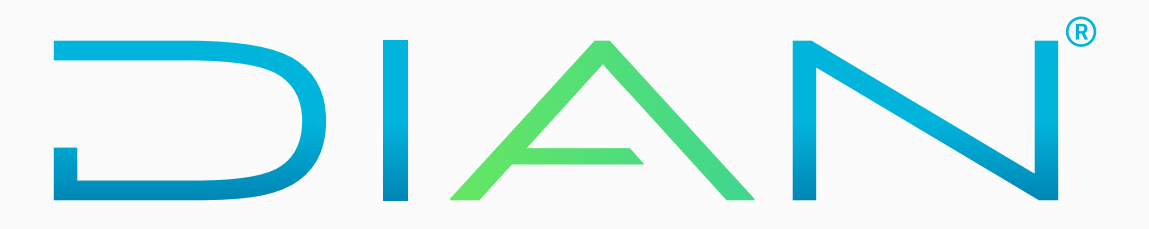

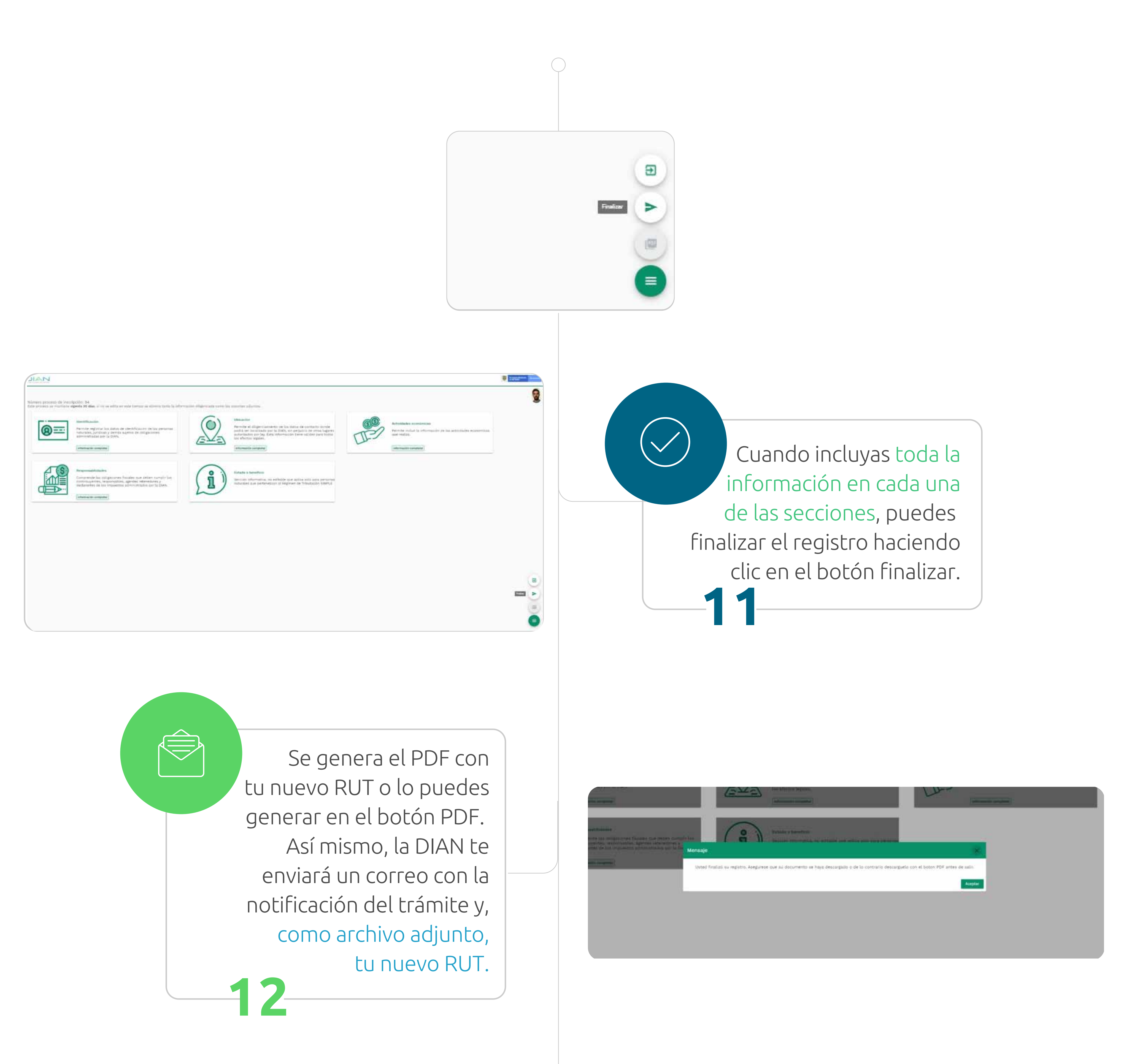

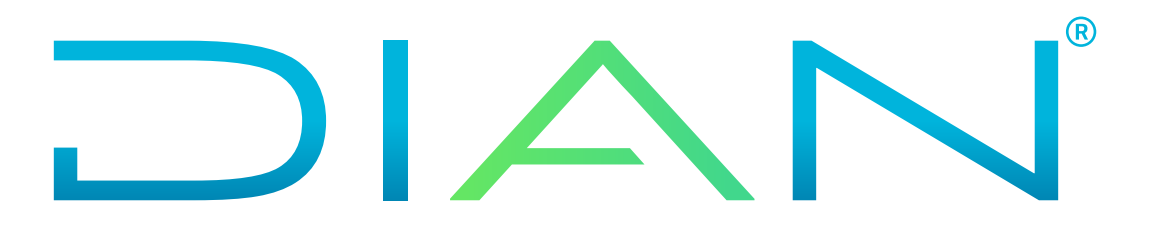

|                                                                                                    | Formulario del Registro Único Tributario                           | 001                           |  |  |  |  |
|----------------------------------------------------------------------------------------------------|--------------------------------------------------------------------|-------------------------------|--|--|--|--|
| 2 Concepto 0 1 Inscripción                                                                                                    |                                                                    |                               |  |  |  |  |
| 4. Número de formulario                                                                                                    |                                                                    |                               |  |  |  |  |
| 5. Número de Identificación Tributaria (NIT)                                                                                                    | 6. DV 12. Dirección seccional<br>Impension y Advances de Sincelejo | 14. Buzón electrónico         |  |  |  |  |
|                                                                                                    | IDENTIFICACIÓN                                                     | _(C))                         |  |  |  |  |
| 24. Tipo de contribuyente                                                                                                    | 25. Tipo de documento 26. Número de Identificación                 | n 27. Fecha expedición        |  |  |  |  |
| Lugar de expedición 28. País                                                                                                    | 29. Departamento 7 3                                               | St CuttiesMunicipio           |  |  |  |  |
| 31. Primar apalisto 32                                                                                                    | Segurdo apelleto 33. Primer sorritre                               | 34 Qiros nombres              |  |  |  |  |
| 35. Razón eccial                                                                                                    |                                                                    | 5                             |  |  |  |  |
| 36. Nombre comencial                                                                                                    |                                                                    |                               |  |  |  |  |
| 18. Pain                                                                                                    |                                                                    | 40 ChatartMunicipin           |  |  |  |  |
| 20.7 88                                                                                                    | 1 6 9 Sucre 7                                                      | 2 1 5                         |  |  |  |  |
| 41. Direction principal                                                                                                    | ANO O                                                              |                               |  |  |  |  |
| 42. Correo electrónice                                                                                                    |                                                                    |                               |  |  |  |  |
| <li>codijo posta</li>                                                                                                    | CLASIFICACIÓN                                                      | 40. Telefono 2                |  |  |  |  |
|                                                                                                    | Actividad economice                                                | Ocupación                     |  |  |  |  |
| Actividad principal<br>48. Código 47. Fecha inicio actividad<br>8 6 9 2 2 0 2 0 0 8 1 7                                                                                                    | 48. Cósigo Ali, Piecha micio actividada<br>10. Cósigo 1            | 2 51. Código establecreientos |  |  |  |  |
|                                                                                                    | Responsabilidades, Calidades y Atributos                           |                               |  |  |  |  |
| 1 2 3 4 5 6 7 4 10 11 12 13 14 15 16 17 18 19 20 21 22 23 24 25 26<br>53. Código 0 5 6 7 7 7 7 7 7 7 7 7 7 7 7 7 7 7 7 7 7                                                                                                    |                                                                    |                               |  |  |  |  |
|                                                                                                    |                                                                    |                               |  |  |  |  |
| Obligad                                                                                                    | s aduaneros                                                        | Exportadores                  |  |  |  |  |
| 1 2 3 4<br>54. Cédigo                                                                                                    | 5 6 7 8 9 50<br>55. Forma                                          | 56. Tipe Servicio 1 2 3       |  |  |  |  |
| 11 12 13 14                                                                                                    | 15 16 17 18 19 20                                                  | 58. CPC                       |  |  |  |  |
| IMPORTANTE: Sin perjuicio de las actualizaciones a que haya lugar, la inscripción en el Registro Único Tributario -RUT-, tendrá vigencia indefinida y en consecuencia no se exigirá su renovación                                                                                                    |                                                                    |                               |  |  |  |  |
| Sign Anesos Sign ND X Sign Anesos O Sign Anesos                                                                                                    |                                                                    |                               |  |  |  |  |
| La información suministrada a través del formulario oficial de insortpoión, actualización, suspensión<br>y cancelación del Registro Unico Trittutario (RUT), debeni ser exacta y veraz; en casa de constatar<br>insuactual en siguro de los datos suministrados se adelantarán los procedimientos administrativos<br>sancionatorios o de suspensión, según el caso.<br>Partigrafo del artículo 1.6.1.2.20 del Decreto 1625 de 2016<br>Firma del solicitante:<br>9864, Nombre<br>985, Cargo Contribuyento |                                                                    |                               |  |  |  |  |

Fecha generación documento PDF: 34-08-2020 05:25:34PM

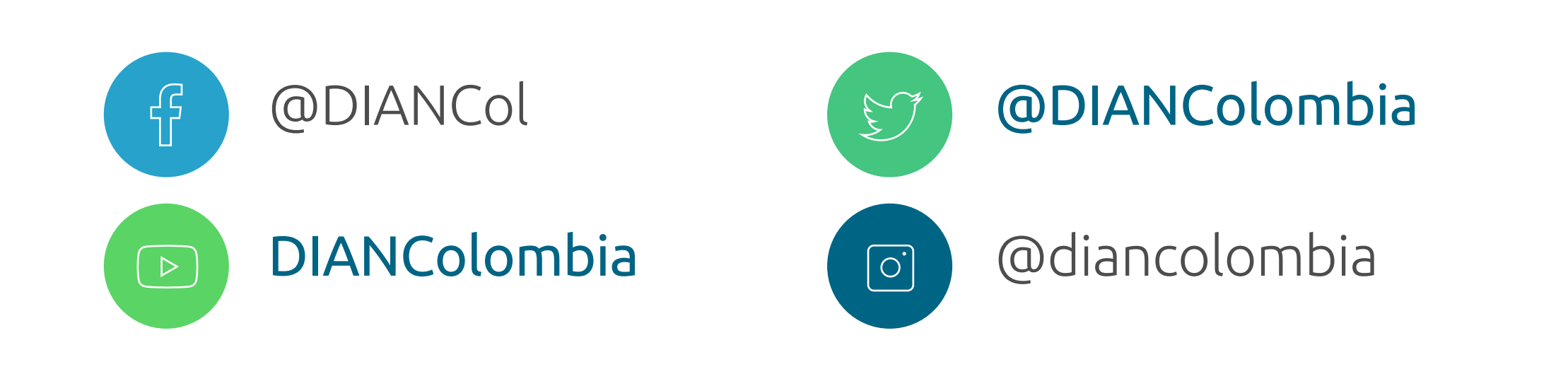

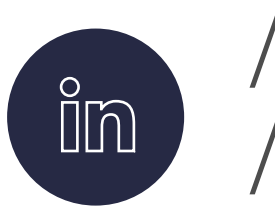

/company /diancolombia

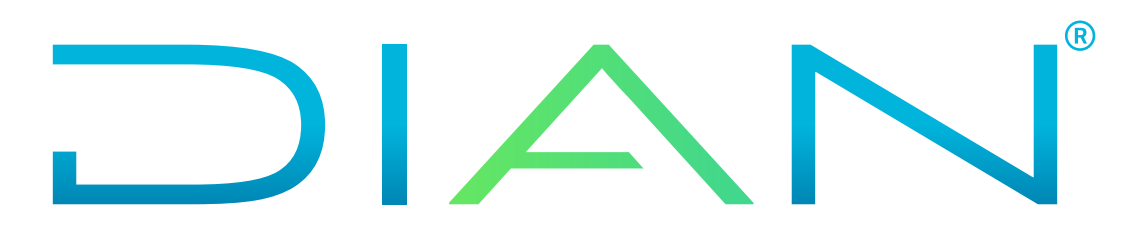